VEJLEDNING TIL GMAIL-BRUGERE: SÅDAN UNDGÅR DU, AT MAILS FRA FORSYNINGEN HAVNER I SPAMFILTRET/UØNSKET MAIL.

 Gå til <u>www.gmail.com</u>, og log ind med din emailadresse og adgangskode.

| G                 |                                                                                                    |
|-------------------|----------------------------------------------------------------------------------------------------|
| Log ind           | Mailadresse eller telefonnummer                                                                                         |
| Fortsæt til Gmail | Har du glemt mailadressen?                                                                                              |
|                   | Er det ikke din computer? Log ind privat via gæstetilstand.<br>Få flere oplysninger om, hvordan du bruger gæstetilstand |
|                   | Opret konto Næste                                                                                                    |
| Dansk 👻           | Hjælp Privatliv Vilidr                                                                                                  |

 Når du er logget ind på din Gmail, skal du trykke på søgefeltet "Søg i mails".

| ÷ ÷    | ) €          | c 🏾              | 😂 mailg   |       |                    |             |                        |            |               |                  |         |                  |                    |              |             |             |                      |                     |               |     | ı د<br>ا |
|--------|--------------|------------------|-----------|-------|--------------------|-------------|------------------------|------------|---------------|------------------|---------|------------------|--------------------|--------------|-------------|-------------|----------------------|---------------------|---------------|-----|----------|
| 🗙 NILE | ×            | Datahub          | 🍣 Ny Data | нив е | n 015 - 1          | 🗄 Søg i CVR | <ul> <li>80</li> </ul> | 🔂 Vision N | 🖸 KMD - suppo | rt 👩 Datahub - 1 | Support | Tidsregistrering | 🚦 Tidsregistrering | 🙁 Sparenergi | E Energinet | E Boverblik | 😳 Solceller og elbil | 💧 Renomatic Renovat | ServiceCenter |     |          |
| =      | M            | Gmail            |           | <     | λ <mark>Søg</mark> | i mails     |                        |            |               |                  |         |                  | 72                 |              |             |             |                      |                     |               | 0   | ۰        |
| 0      | Skri         | v                |           |       |                    | C i         |                        |            |               |                  |         |                  |                    |              |             |             |                      |                     | 1-60 af 7.107 | < 3 | -        |
|        | Indt         | bakke            | 5.419     |       | Prin               | nære        |                        | 0          | Promoveringe  | 39 nye           | <u></u> | Sociale netværk  | <b>4 1990</b> (C   | Opdatering   | er 11 mys   |             |                      |                     |               |     |          |
| ☆<br>© | Stjer<br>Uds | rnemarkere<br>at | t         |       |                    |             |                        |            |               |                  |         |                  |                    |              |             |             |                      |                     |               |     |          |
| ≙      | Sen<br>Udk   | dt<br>ast        | 26        |       |                    |             |                        |            |               |                  |         |                  |                    |              |             |             |                      |                     |               |     |          |
| ~      | Flen         | e                |           |       |                    |             |                        |            |               |                  |         |                  |                    |              |             |             |                      |                     |               |     |          |
| Etike  | etter        |                  | +         |       |                    |             |                        |            |               |                  |         |                  |                    |              |             |             |                      |                     |               |     |          |

 Skriv: "from:noreplyeasyenergy@kmd.dk" i søgefeltet, og tryk derefter på ikonet som vist på billedet.

| Q from:noreply-easyenergy@l | kmd.dk               | × <del>z</del>             |
|-----------------------------|----------------------|----------------------------|
| □ • C :                     |                      |                            |
| Primære                     | Promoveringer 49 nye | Sociale netværk 4 nye () O |
|                             |                      |                            |
|                             |                      |                            |
|                             |                      |                            |
|                             |                      |                            |
|                             |                      |                            |
|                             |                      |                            |

## 4. Tryk herefter på "Opret filter"

| Q from:noreply   | y-easyenergy@kmd.dk                      |              | ×   |
|------------------|------------------------------------------|--------------|-----|
| Fra              | horeply-easyenergy@kmd.dk                |              |     |
| Til              |                                          |              |     |
| Emne             |                                          |              |     |
| Indeholder order | ie                                       |              |     |
| Indeholder ikke  |                                          |              |     |
| Størrelse        | større end 👻                             | MB           | •   |
| Dato inden for   | 1 dag 🔹                                  |              |     |
| Søg              | Alle mails                               |              | •   |
| Indeholder       | vedhæftede filer 🔲 Inkluder ikke chatsam | ntaler       |     |
|                  |                                          | Opret filter | Søg |
|                  |                                          |              |     |

 Markér i felterne "Send aldrig dette til spam" og "Anvend også filteret på \*\* matchende samtaler". Tryk derefter på "Opret filter".

> Fremover vil du modtage dine regninger i den normale indbakke og ikke i spam.

| ←   | Når en meddelelse matcher dine søgekriterier nøjagtigt:                       |    |
|-----|-------------------------------------------------------------------------------|----|
|     | Spring indbakken over (Arkivér den)                                           | 'b |
|     | Markér som læst                                                               |    |
|     | Stjernemarkér                                                                 | te |
|     | Anvend etiketten: Vælg etiket                                                 |    |
|     | Videresend den Tilføj videresendelsesadresse                                  | E  |
|     | Slet den                                                                      |    |
|     | Send aldrig dette til Spam                                                    |    |
|     | Markér altid som vigtig                                                       | 2: |
|     | Markér aldrig som vigtig                                                      |    |
|     | Kategoriser som: Vælg kategori 🝷                                              | 2  |
|     | Anvend også filteret på 24 matchende samtaler.                                |    |
| Bem | ærk! Filteret vil ikke blive anvendt på gamle samtaler i Spam eller Papirkurv | )  |
| ?   | Få flere oplysninger Opret filter                                             |    |
|     |                                                                               |    |